## <u>外部モニターの接続方法~有線接続~</u>

ここでは<u>ケーブルをつないで接続</u>する場合の方法をご案内します

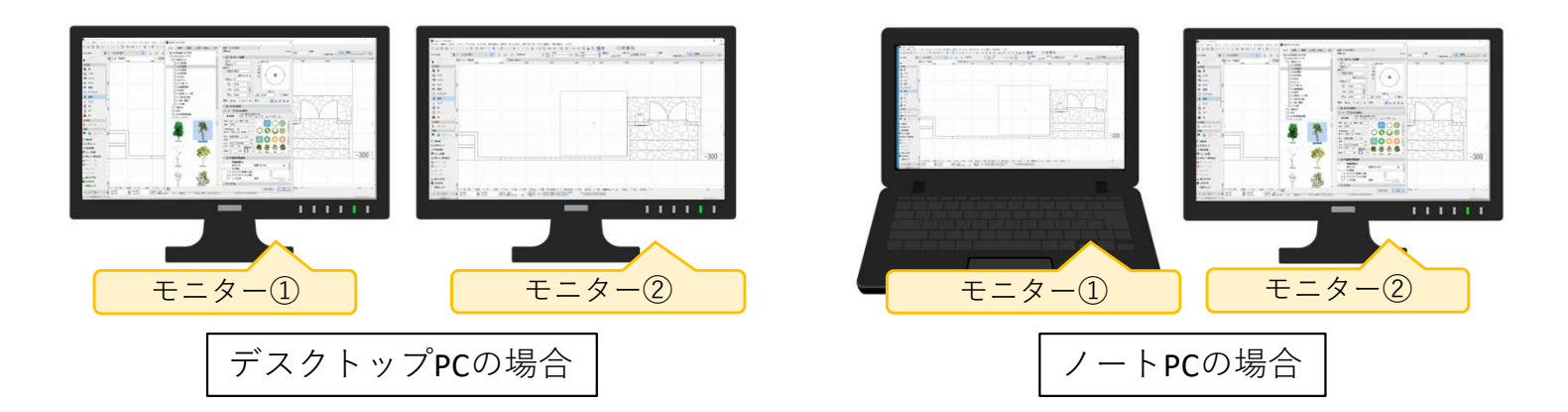

1. 接続するケーブルの種類を確認してケーブルを接続する

接続できるケーブルの種類は3つあります。コネクタの形を確認して接続します。

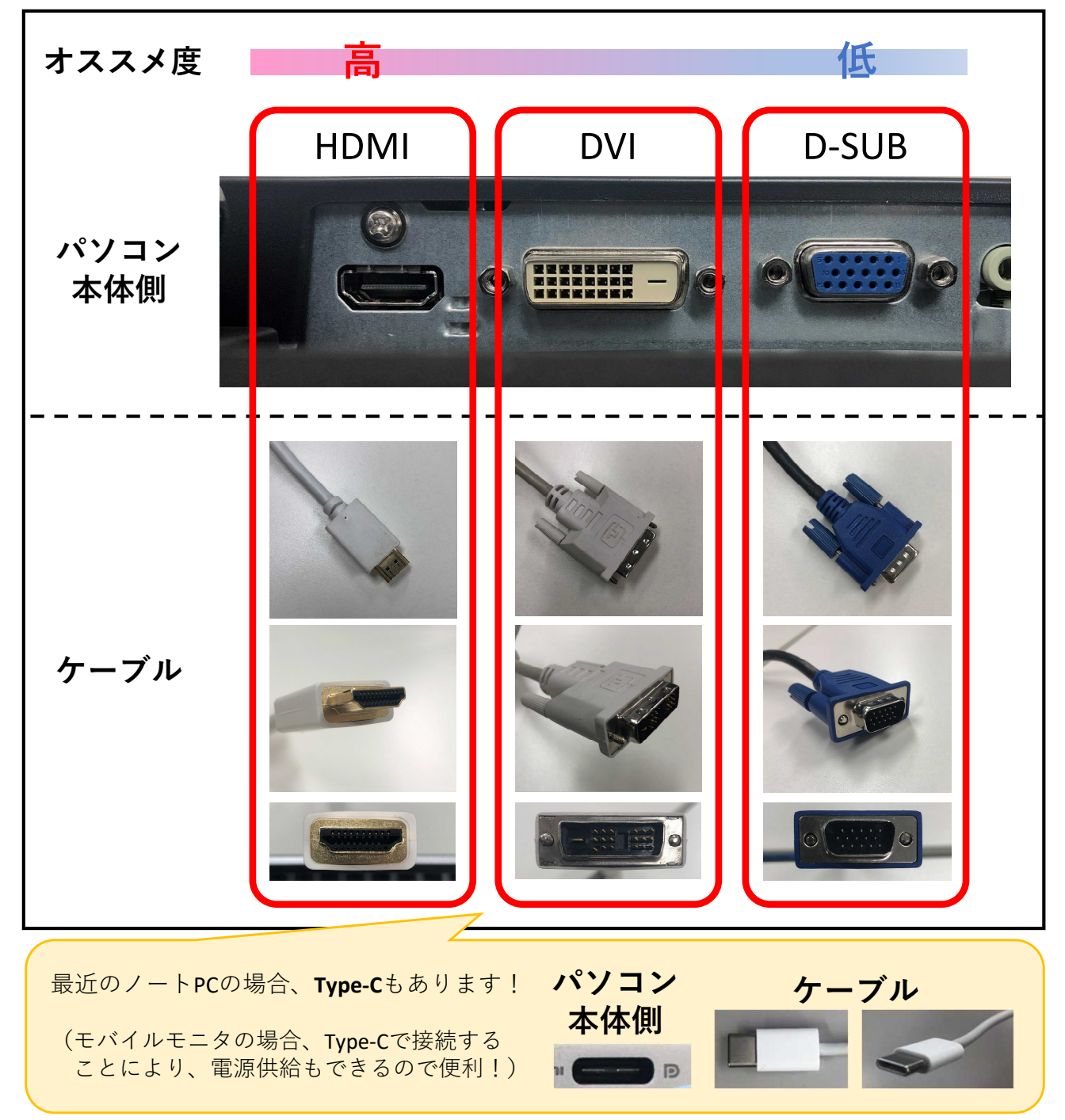

## 2. 画面の設定を行う

2つのモニターを 1 つのモニターとして使用する設定を行います。

①キーボードの[Windows]キー 🛨 + [P] キーを押します。

② 画面右側に表示された一覧の中から[拡張]をクリックします。

## 3. それぞれの画面に表示したいものを配置する

それぞれのモニターに別々のソフトの画面を表示します。 (例:RIKCADとZoom、RIKCADとExcel など) ここでは、メインモニターにはRIKCAD、セカンドモニターにはZoomを配置します。

①RIKCADとZoomを起動した状態にします。

②Zoomの画面を右上の 🗍 ボタンで縮小します。

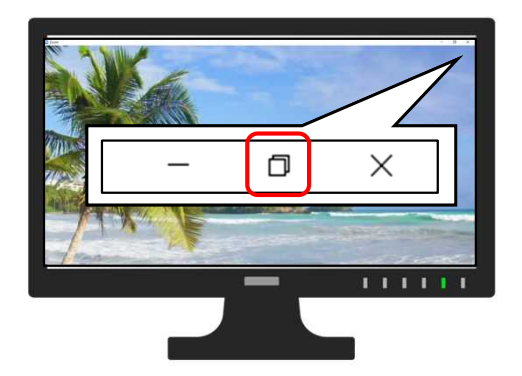

③Zoomの画面上部のタイトルバーを持って、セカンドモニターに移動します。

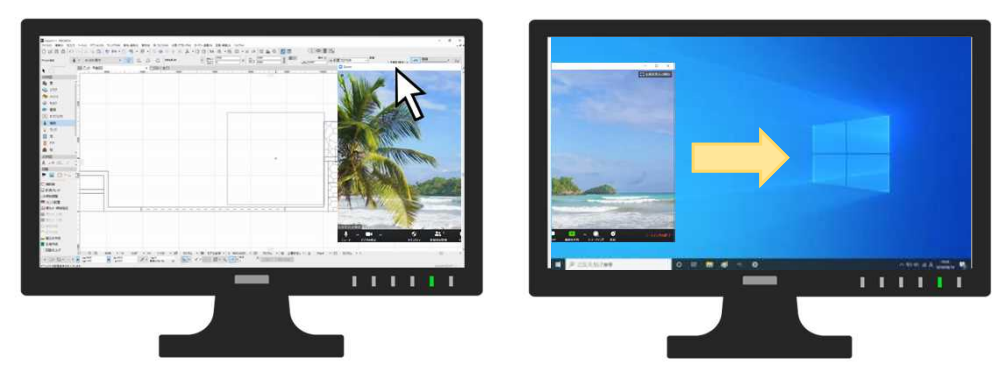

④Zoomの画面を右上の 🔲 ボタンで最大化します。これで準備完了です。

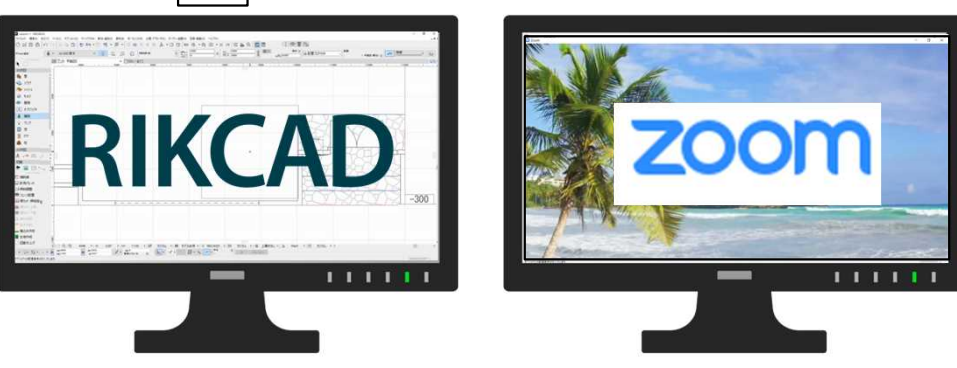

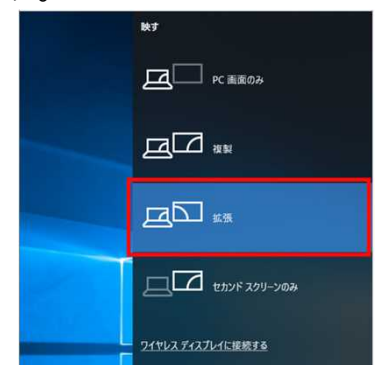